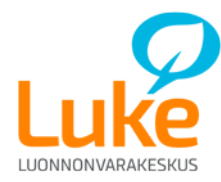

## A. OMAT TILAPALAUTERAPORTIT TALOUSTOHTORISTA

#### 1. Valitse Taloustohtorin etusivulla <u>www.luke.fi/taloustohtori</u> Mehiläistalous -palvelu

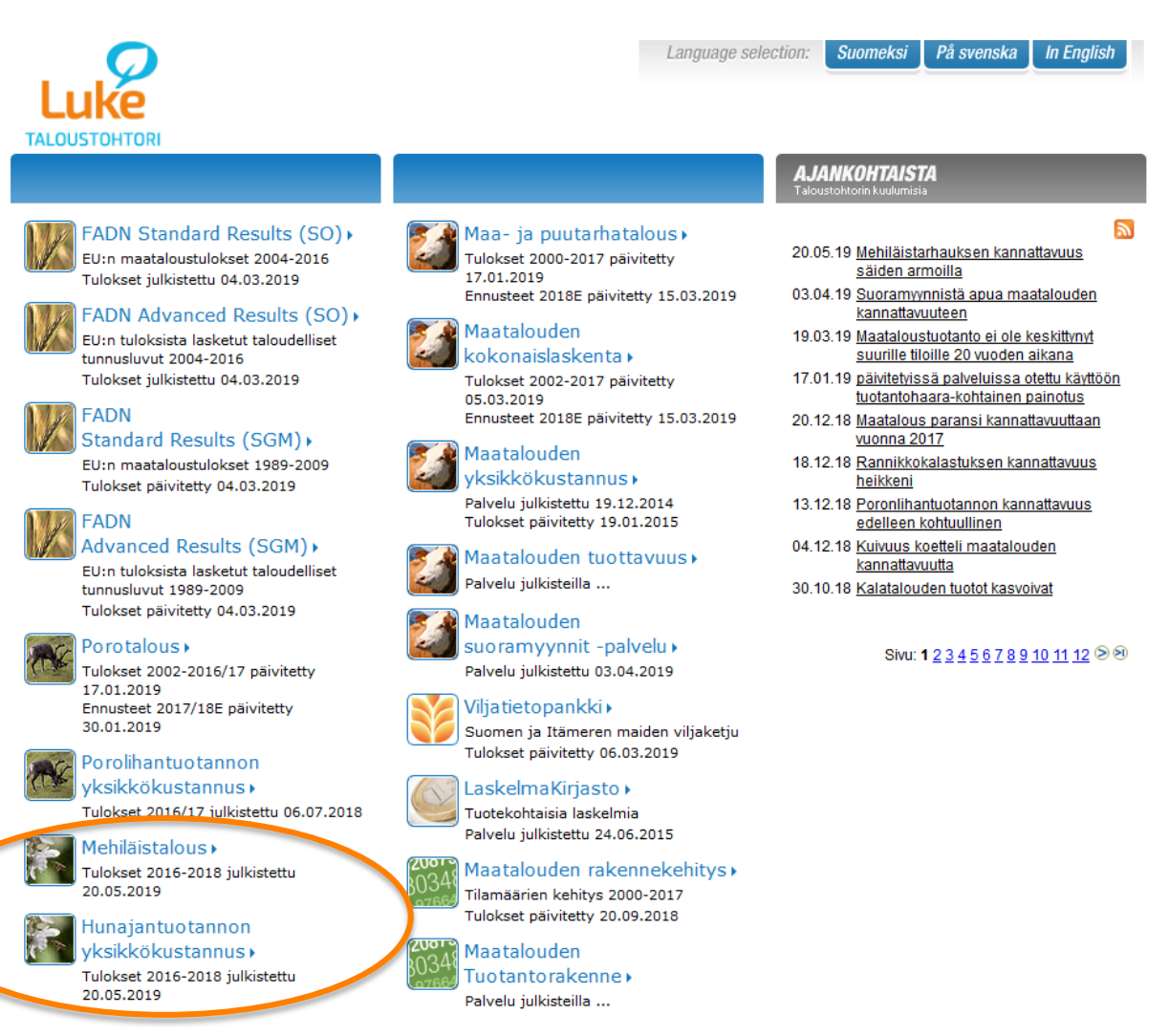

Puhelin 029 532 6000

| Luke      | Mehiläistalous                                                                                                    |   |
|-----------|----------------------------------------------------------------------------------------------------|---|
| Z013-20   | Omat valinnat<br>Omat valinnat                                                                                                    |   |
| Tiedostoc | Valitse raportti<br>Tuloslaskelma 👻                                                                                                    |   |
|           | Valitse korkeintaan neljä luokittelijaa alavalintoineen ja paina valmis-painiketta<br>Voit valita useampia alavalintoja pitämällä CTRL-näppäintä pohjassa klikatessasi hiirellä<br>1. Luokittelija<br>Vuosi |   |
|           | Mehiläispesät                                                                                                    |   |
| 1         | Seuraava luokittelija Kaikki alavalinnat Valmis                                                                                                    | 1 |

2. Valitse Mehiläistalous -palvelussa Omat valinnat –osio ja sen jälkeen Sisäänkirjaus.

3. Kirjoita käyttäjätunnus ja salasana avautuvaan ikkunaan ja klikkaa Sisäänkirjaus - painiketta.

|                        | Kirjaudu sisään                                              |
|------------------------|--------------------------------------------------------------|
| Kirjaudu sisään antama | ılla kertasisäänkirjauksen käyttäjätunnuksesi ja salasanasi. |
| Käyttäjätunnus         |                                                              |
| Salasana               |                                                              |
| (                      | Sisäänkirjaus                                                |
|                        |                                                              |

4. Pääset vaihtamaan salasanasi milloin vain kohdasta Vaihda salasana. Taloustohtori kuitenkin pakottaa vaihtamaan salasanan puolen vuoden välein. Jos olet unohtanut salasanasi tai se on muuten lukkiutunut, voit ottaa yhteyttä Heini Ingmaniin <u>heini.ingman@luke.fi</u>, puh. 029 532 6689, saadaksesi uuden salasanan.

|                              | Mehiläistalous                                                                                                    |
|------------------------------|----------------------------------------------------------------------------------------------------|
| Uloskirjaus                  | 2013-2018 Omat valinnat Taustatiedot Omat valinnat                                                                                                    |
| Vaihda salasana<br>Tiedostor | Valitse raportti<br>Tuloslaskelma  Keskiarvotiedot Valitse korkeintaan neljä luokittelijaa alavalintoineen ja paina valmis-painiketta<br>Voit valita useampia alavalintoja pitämällä CTRL-näppäintä pohjassa klikatessasi hiirellä |
|                              | 1. Luokittelija<br>Vuosi<br>Mehiläispesät                                                                                                    |
| skus (Luke)                  | Seuraava luokittelija Kaikki alavalinnat Valmis                                                                                                    |

 Saatte oman tilanne tilapalauteraportit PDF -muodossa katsottavaksenne /tulostettavaksenne Tiedostot -osiosta. Osiosta löydät myös uusimmat raporttien tulkintaohjeet. Saat tiedostot avattua painamalla raportin tai ohjeen linkkiä. Raportit saa tulostettua ja / tai tallennettua koneelle selaimen valikoista.

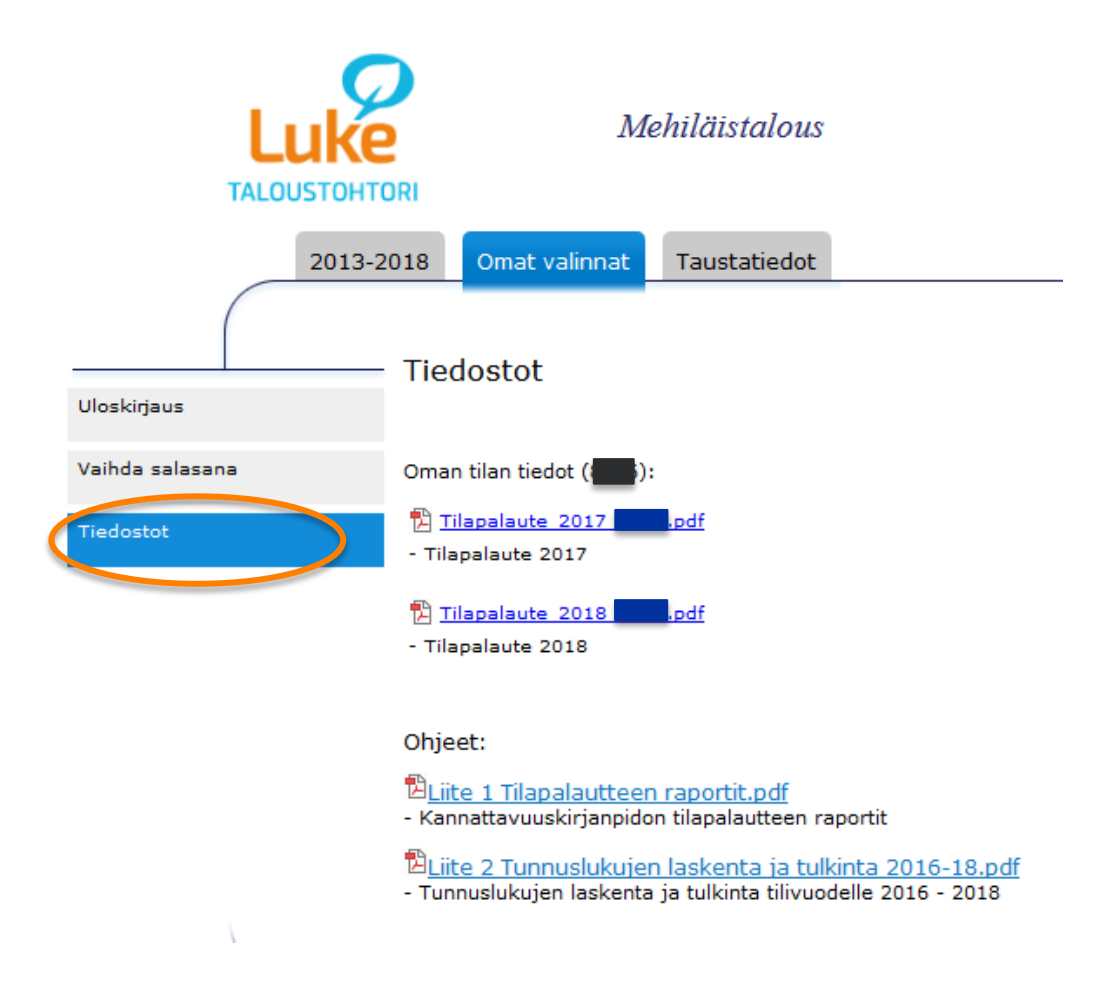

#### **B. OMAN TILAN TULOSTEN KATSOMINEN TALOUSTOHTORISSA**

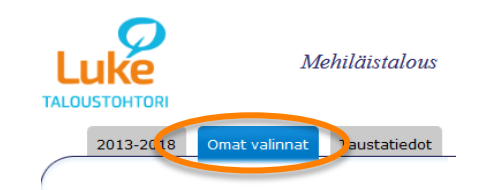

7. Valitse haluamasi raportti (alla olevan kuvan luetteloruutu A).

6. Valitse Omat valinnat

|                 | SUOMEKSI PR SVERSKA IN ENGLISH                                          |
|-----------------|-------------------------------------------------------------------------|
| L               | Mehiläistalous                                                          |
| THE C           |                                                                         |
|                 | 2013-2018 Omat valinnat Taustatiedot                                    |
|                 |                                                                         |
| Uloskirjaus     | Omat Valinnat                                                           |
| oloskiljads     |                                                                         |
| Vaihda salasana |                                                                         |
| Tiedostot       | Valitse raportti                                                        |
|                 | A Tuloslaskelma                                                         |
|                 | Tuloslaskelma                                                           |
|                 | Tunnusluvut jä luokittelijaa alavalintoineen ja paina valmis-painiketta |
|                 | V<br>Taselaskelma                                                       |
|                 | , Tuottoerittely                                                        |
|                 | Kustannuserittely linta]                                                |
|                 | Kotieläimet                                                             |
|                 | Työpanos                                                                |
|                 |                                                                         |
|                 | Seuraava luokittelija Kaikki alavalinnat Valmis                         |
|                 |                                                                         |
|                 | Palvelun tuottaa: Luke (Luonnonvarakeskus)   www.luke.fi                |
|                 |                                                                         |

- 8. Valitse vertailuryhmät luetteloista B:
  - a. "Keskiarvotiedot", jos haluat tarkastella pelkästään muiden tilojen keskiarvotietoja
  - b. "Myös oma tila", jos haluat saada oman yrityksesi samaan taulukkoon.
  - c. "Vain oma tila", jos haluat tarkastella pelkästään oman yrityksen tietoja.

| <br>AT          |                                       | M                                                            | ehiläistalous                                                        |                                                       |                                            |  |
|-----------------|---------------------------------------|--------------------------------------------------------------|----------------------------------------------------------------------|-------------------------------------------------------|--------------------------------------------|--|
|                 | 2013-2018                             | Omat valinnat                                                | Taustatiedot                                                         |                                                       |                                            |  |
| Uloskirjaus     | Om                                    | at valinnat                                                  |                                                                      |                                                       |                                            |  |
| Vaihda salasana |                                       |                                                              |                                                                      |                                                       |                                            |  |
| Tiedostot       | Valits<br>A Tulo<br>Valits<br>Voit va | slaskelma 👻 Ke<br>skorkeintaan neljä<br>alita useampia alava | eskiarvotiedot 👻 B<br>Iuokittelijaa alavali<br>alintoja pitämällä CT | <b>intoineen ja paina val</b><br>TRL-näppäintä pohjas | mis-painiketta<br>sa klikatessasi hiirellä |  |
|                 | C 1. Luc<br>Vuos<br>Mehil             | okittelija<br>i<br>äispesät                                  | ita]                                                                 | * D                                                   |                                            |  |
| L               | E Set                                 | uraava luokittelija                                          | Kaikki alavalinnat                                                   | Valmis F                                              |                                            |  |

- Valitse luettelosta C luokittelija (esim. vuosi) ja "alavalinnasta" D luokittelijalle arvot (esim. 2015 tai useampia vuosia).
- 10. Paina E "Seuraava luokittelija" tai F "Tulosta raportti" (kohta 11.). Mikäli painoit E, valitse luettelosta C seuraava luokittelija.
- 11. "Valmis"-painike F avaa raportin
- 12. Voit palata selaimen "Palaa"-näppäimellä raportti-ikkunasta takaisin taulukkovalintaan ja muuttaa edellä tekemiäsi valintoja sekä tulostaa uuden raportin.

6/9

#### Esimerkki

| Luk             |         | Me             | ehiläistalous   |  |
|-----------------|---------|----------------|-----------------|--|
| 201             | 13-2018 | Omat valinnat  | Taustatiedot    |  |
| Uloskirjaus     | — Om    | at valinnat    |                 |  |
| Vaihda salasana |         |                |                 |  |
| Tiedostot       | Valits  | se raportti    |                 |  |
|                 | Tulo    | slaskelma 👻 Ke | skiarvotiedot 👻 |  |

Valitse korkeintaan neljä luokittelijaa alavalintoineen ja paina valmis-painiketta Voit valita useampia alavalintoja pitämällä CTRL-näppäintä pohjassa klikatessasi hiirellä

# **1. Luokittelija**Vuosi > 2015, 2016<u>Muuta valintaa</u>

| 2. Luokittelija |    |             |      | _                       |
|-----------------|----|-------------|------|-------------------------|
| Mehiläispesät   | *  | < 45 pesää  | *    |                         |
|                 |    | >= 45 pesää |      |                         |
|                 |    |             |      |                         |
|                 |    |             |      |                         |
|                 |    |             |      |                         |
|                 |    |             |      |                         |
|                 |    |             |      |                         |
|                 |    |             |      |                         |
|                 | -  |             | -    |                         |
|                 |    | L           |      | 1                       |
| Seuraava lu     | ok | ittelija Ka | iikk | ti alavalinnat 🛛 Valmis |

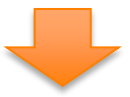

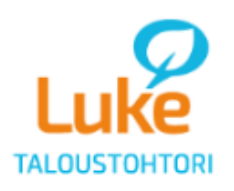

## Mehiläistalous

#### Faloustohtori. Mehiläistalous -palvelu (luke.fi/taloustohtori).A

| Interstationalle 45 pesiaalle 45 pesiaTiloja otoksessa3 <n<8< td="">3<n<8< td="">Mehiläispesiä3&lt;124Kotieläintuotto00Kasvinvilj.tuotto00Puutarhatuotto00Muu myyntituotto6 8403 740Tuet510370Liikevaihto-300-70Sisäiset siirrot200180Investointiavustus00Muu tuotto00Muu tuotto00Kokonaistuotto72604 220Tarvikekulut-3460-2 240Elainten ostot00Muut muuttuvat-3000Muut muuttuvat-3000Muut muuttuvat-3000Vuokrat00Muut kiinteät-6 710-7580Vuokrat-4100-200Kannossapito-4100-3 520Käyttökate-4 900-9 200Iketulos-6 770-10 500Kuutupoistot-6 770-10 500Kuutupoistot-6 770-10 500Kakennuspoistot-1 460-1 220Muut poistot-6 770-10 500Korkovaatimus-6 770-10 500Korkovaatimus-6 770-10 500</n<8<></n<8<>                                                                                                    | Tuloslaskolma            | 2015                                               | 2016                  |  |
|----------------------------------------------------------------------------------------------------|--------------------------|----------------------------------------------------|-----------------------|--|
| Tiloja otoksessa3 <m<8< th="">3<m<8< th="">Mehiläispesiä3&lt;</m<8<></m<8<>                                                                                                    | luiosiaskeillia          | alle 45 pesää                                      | alle 45 pesää         |  |
| Mehiläispesiä3124Kotieläintuotto00Kasvinvilj.tuotto00Puutarhatuotto6 8403 740Tuet5103 700Liikevaihto7 3504 110Varaston muutos-300-70Sisäiset siirrot200180Investointiavustus00Muu tuotto00Muu tuotto7 2604 220Tarvikekulut-3 460-2 240Elainten ostot00Muut muuttuvat-3 460-2 240palvelut-30-10Muut muuttuvat-3600Muut muuttuvat-9800Vuokrat0-0Muut kiinteät-8710-7 580Vuokrat00Kakennuspoistot-410-3 520Käyttökate-4 900-9 200Rakennuspoistot-1 480-1 220Muut poistot-6 770-10 500Kitorovaatimus-6 770-10 500Korkovaatimus-6 770-10 500                                                                                                    | Tiloja otoksessa         | 3 <n<8< th=""><th>3<n<8< th=""></n<8<></th></n<8<> | 3 <n<8< th=""></n<8<> |  |
| Kotieläintuotto0Kasvinvilj.tuotto0Puutarhatuotto0Muu myyntituotto0 8400Tuet510Jaro3700Liikevaihto7 350Varaston muutos-300Sisäiset siirrot200Sisäiset siirrot200Investointiavustus0Muu tuotto0Muu tuotto7 260Kokonaistuotto7 260Tarvikekulut-3 480Elainten ostot0Muut muuttuvat-300Muut muuttuvat-300Muut muuttuvat-300Muut muuttuvat-8710Vakuutukset0Vakuutukset-0Muut kiinteät-4400Konepoistot-4100Konepoistot-1480Kunnossapito-4100Kunut poistot-6 770Muut poistot-6 770Korkovaatimus-6 770Korkovaatimus-6 770                                                                                                    | Mehiläispesiä            | 31                                                 | 24                    |  |
| Kasvinvilj.tuotto0Puutarhatuotto0Muu myyntituotto6 840Muu myyntituotto6 840Tuet510Jaret510Varaston muutos-300Sisäiset siirrot200Investointiavustus0Muu tuotto0Muu tuotto0Kokonaistuotto7260Elainten ostot0Muut muuttuvat-300Palvelut-300Muut muuttuvat-300Muut muuttuvat-300Muut muuttuvat-300Vuokrat0Vuokrat0Muut kiinteät-840Vakuutukset0Muut kiinteät-840Kannossapito-410Konepoistot-440Muut poistot0Muut poistot-1460Konepoistot-1460Konepoistot-1460Konkovaatimus-6 770Korkovaatimus-6 770                                                                                                    | Kotieläintuotto          | 0                                                  | 0                     |  |
| Puutarhatuotto0Muu myyntituotto6 8403 740Muu myyntituotto6 8403 740Tuet510370Liikevaihto7 3504 110Varaston muutos-300-70Sisäiset siirrot200180Investointiavustus00Muu tuotto00Kokonaistuotto7 2604 220Tarvikekulut-3 460-2 240Elainten ostot00Muut muuttuvat-300-00Muut muuttuvat-300-00Muut muuttuvat-30000Palkkavaatimus-67 7000Vuokrat0-00Muut kiinteät-68 710-7 580Kunnossapito-410-300Kakennuspoistot-4100-9 200Muut poistot-00-00Konepoistot-1480-1220Muut poistot-6 770-00Korkovaatimus-6 770-00Korkovaatimus-6 770-00Korkovaatimus-6 770-00Korkovaatimus-6 770-00Korkovaatimus-6 770-00Korkovaatimus-6 770-00Korkovaatimus-6 770-00Korkovaatimus-6 770-00Korkovaatimus-6 770-00Korkovaatimus-6 770-00Korkovaatimus-850-830                                                                                                    | Kasvinvilj.tuotto        | 0                                                  | 0                     |  |
| Muu myyntituotto6 8403 740Tuet510370Liikevaihto7 3504 110Varaston muutos-300-70Sisäiset siirrot200180Investointiavustus00Muu tuotto7 2604 220Kokonaistuotto7 2604 220Tarvikekulut-3 480-2 240Elainten ostot00Ulikopuoliset<br>palvelut-30-10Konevuokrat-300Muut muuttuvat-9800Vuokrat-8710-7580Vuokrat-8710-7580Vuokrat-80100Kunnossapito-80100Kunnossapito-8100-8200Rakennuspoistot-4100-1020Muut poistot00Nettorahoituskulut-4.48-100Korkovaatimus-8500-8300                                                                                                    | Puutarhatuotto           | 0                                                  | 0                     |  |
| Tuet510370Liikevaihto7 3504 110Varaston muutos-300-70Sisäiset siirrot200180Investointiavustus00Muu tuotto00Muu tuotto00Kokonaistuotto7 2604 220Tarvikekulut-3 480-2 240Elainten ostot00Palvelut-30-10Muut muuttuvat-300Muut muuttuvat-3000Muut muuttuvat-8600Vuokrat00Muut kiinteät-840-3500Kunnossapito-410-300Kunnossapito-41000Konepoistot-41000Muut poistot00Konepoistot-1480-11200Muut poistot-6 770-10 500Korkovaatimus-6 770-10 500Korkovaatimus-6 770-10 500Korkovaatimus-6 770-10 500Korkovaatimus-6 770-10 500Korkovaatimus-6 770-10 500Korkovaatimus-6 770-10 500Korkovaatimus-6 770-10 500Korkovaatimus-6 770-10 500Korkovaatimus-6 770-10 500Korkovaatimus-850-630                                                                                                    | Muu myyntituotto         | 6 840                                              | 3 740                 |  |
| Liikevaihto7 3504 110Varaston muutos-300-70Sisäiset siirrot200180Investointiavustus00Muu tuotto00Kokonaistuotto7 2604 220Tarvikekulut-3 480-2 240Elainten ostot00Ulikopuoliset<br>palvelut-30-0Konevuokrat-30-10Muut muuttuvat-9800Muut muuttuvat-9800Vakuutukset0-300Vakuutukset0-200Kunnossapito-400-200Konepoistot-410-350Konepoistot-1480-1200Muut poistot00Nettorahoituskulut-4.48-10Nettotulos-6 770-10 500Korkovaatimus-6 770-10 600Korkovaatimus-850-630                                                                                                    | Tuet                     | 510                                                | 370                   |  |
| Varaston muutos-300-70Sisäiset siirrot200180Investointiavustus00Muu tuotto00Kokonaistuotto72604220Tarvikekulut-3480-2240Elainten ostot00Ulkopuoliset<br>palvelut-30-0Muut muuttuvat-3000Muut muuttuvat-3000Muut muuttuvat-86710-7580Vuokrat00Vuokrat-8000Muut kiinteät-840-3520Käyttökate-4100-3520Konepoistot-4100-1600Muut poistot00Liiketulos-67700Nettorahoituskulut-4.48-100Korkovaatimus-6770-10 600Korkovaatimus-6770-10 600Korkovaatimus-850-630                                                                                                    | Liikevaihto              | 7 350                                              | 4 110                 |  |
| Sisäiset siirrot200180Investointiavustus00Muu tuotto00Kokonaistuotto7 2604 220Tarvikekulut-3 480-2 240Elainten ostot00Ulikopuoliset<br>palvelut-30-10Henkilöstökulut-700Konevuokrat00Muut muuttuvat-9800Palkkavaatimus-8 710-7 580Vuokrat00Vuokrat00Muut kiinteät-8000Katennuspoistot-400-200Konepoistot-4100-9 200Rakennuspoistot-1460-1 220Muut poistot-6 7700Nettorahoituskulut-4.48-10Korkovaatimus-850-630                                                                                                    | Varaston muutos          | -300                                               | -70                   |  |
| Investointiavustus0Muu tuotto0Muu tuotto0Kokonaistuotto7 2604 220Tarvikekulut-3 480-2 240Elainten ostot00Ulkopuoliset<br>palvelut-30-10Henkilöstökulut-7000Muut muuttuvat-8000Vuokrat00Vuokrat-8000Vuokrat0-200Kunnossapito-8000Kunnossapito-410-300Kuntuitkiiteät-840-3 520Käyttökate00Nuut poistot-1480-1220Muut poistot-1000Nettorahoituskulut-4.48-100Korkovaatimus-850-850                                                                                                    | Sisäiset siirrot         | 200                                                | 180                   |  |
| Muu tuotto0Kokonaistuotto7 2604 220Kokonaistuotto7 2604 220Tarvikekulut-3 480-2 240Elainten ostot00Ulkopuoliset<br>palvelut-30-10Henkilöstökulut-700Konevuokrat00Muut muuttuvat-9800Vakuutukset-8710-7580Vuokrat0-8010Vuokrat0-8010Vuokrat0-8010Kunnossapito-80100Kuntossapito-8000Konepoistot-4100-9200Muut poistot00Liiketulos-6770-10 500Nettorahoituskulut-4.48-10Korkovaatimus-850-6300                                                                                                    | Investointiavustus       | 0                                                  | 0                     |  |
| Kokonaistuotto7 2604 220Tarvikekulut-3 460-2 240Elainten ostot00Ulkopuoliset<br>palvelut-30-10Henkilöstökulut-7000Konevuokrat00Muut muuttuvat-8600Vuokrat0-200Vuokrat0-800Vuokrat0-800Muut kiinteät-840-3520Kanepoistot-410-160Konepoistot-410-1600Muut poistot00Nettorahoituskulut-4.48-100Nettotulos-6770-10 600Korkovaatimus-850-6300                                                                                                    | Muu tuotto               | 0                                                  | 0                     |  |
| Tarvikekulut-3 460-2 240Elainten ostot00palvelut00Ulkopuoliset<br>palvelut-30-10Henkilöstökulut-700Konevuokrat00Muut muuttuvat-9800Palkkavaatimus-8710-7580Vuokrat0-80Vuokrat0-80Vuokrat0-80Vakuutukset0-80Muut kiinteät-840-9200Kayttökate-4100-1020Muut poistot-6770-10500Nettorahoituskulut-4.46-10Nettotulos-6770-10600Korkovaatimus-850-630                                                                                                    | Kokonaistuotto           | 7 260                                              | 4 220                 |  |
| Elainten ostot0Ulkopuoliset<br>palvelut-30-10Henkilöstökulut-300Konevuokrat00Muut muuttuvat-8800Palkkavaatimus-8 710-7 580Vuokrat0-80Vuokrat0-80Vuokrat0-80Vuokrat0-80Muut kiinteät-840-3 520Kayttökate-4 900-9 200Rakennuspoistot-410-160Konepoistot-1480-1 220Muut poistot00Liiketulos-6 770-10 500Nettorahoituskulut-4.48-10Korkovaatimus-850-630                                                                                                    | Tarvikekulut             | -3 460                                             | -2 240                |  |
| Ulkopuoliset<br>palvelut         -30         -10           Henkilöstökulut         -70         0           Konevuokrat         0         0           Muut muuttuvat         -800         0           Palkkavaatimus         -8710         -7580           Vuokrat         0         -801           Vuokrat         0         -800           Vuokrat         0         -800           Vuokrat         0         -800           Vuokrat         0         -800           Vakuutukset         0         -800           Muut kiinteät         -840         -200           Katennuspoistot         -4400         -9200           Konepoistot         -1480         -11220           Muut poistot         0         0           Liiketulos         -6770         -10500           Nettorahoituskulut         -4.48         -10           Korkovaatimus         -8570         -10600 | Elainten ostot           | 0                                                  | 0                     |  |
| Henkilöstökulut         -70         0           Konevuokrat         0         0           Muut muuttuvat         -980         0           Palkkavaatimus         -870         -7580           Vuokrat         -8710         -7580           Vuokrat         0         -80           Vuokrat         0         -80           Vakuutukset         0         -80           Muut kiinteät         -840         -20           Kunnossapito         -80         0           Muut kiinteät         -840         -3520           Käyttökate         -410         -160           Rakennuspoistot         -410         -160           Muut poistot         0         0           Liiketulos         -6770         -10500           Nettorahoituskulut         -4.46         -10           Korkovaatimus         -6770         -10600                                                    | Ulkopuoliset<br>palvelut | -30                                                | -10                   |  |
| Konevuokrat         0           Muut muuttuvat         -980         0           Palkkavaatimus         -8710         -7580           Vuokrat         0         -800           Vuokrat         0         -800           Vuokrat         0         -800           Vakuutukset         0         -800           Kunnossapito         -800         -800           Muut kiinteät         -840         -200           Käyttökate         -4900         -9200           Rakennuspoistot         -4100         -9200           Muut poistot         0         0           Muut poistot         -1480         -1220           Muut poistot         -6770         -10000           Nettorahoituskulut         -4.48         -10           Korkovaatimus         -8570         -10000                                                                                                    | Henkilöstökulut          | -70                                                | 0                     |  |
| Muut muuttuvat         -980         0           Palkkavaatimus         -8710         -7580           Vuokrat         -8710         -7580           Vuokrat         0         -80           Vakuutukset         0         -80           Kunnossapito         -80         -80           Muut kiinteät         -840         -20           Kayttökate         -840         -3520           Rakennuspoistot         -410         -9200           Muut poistot         -410         -160           Muut poistot         -1480         -1220           Muut poistot         -0         0           Liiketulos         -6770         -10500           Nettorahoituskulut         -4.46         -10           Korkovaatimus         -850         -6300                                                                                                    | Konevuokrat              | 0                                                  | 0                     |  |
| Palkkavaatimus         -8 710         -7 580           Vuokrat         0         -80           Vakuutukset         0         -80           Vakuutukset         0         -20           Kunnossapito         -80         0           Muut kiinteät         -840         -20           Käyttökate         -4900         -9 200           Rakennuspoistot         -410         -1120           Muut poistot         0         0           Muut poistot         -6 770         -10 500           Nettorahoituskulut         -4.48         -10           Korkovaatimus         -85770         -10 600                                                                                                    | Muut muuttuvat           | -980                                               | 0                     |  |
| Vuokrat         0         -80           Vakuutukset         0         -20           Kunnossapito         -80         0           Muut kiinteät         -80         0           Muut kiinteät         -840         -3 520           Käyttökate         -4 900         -9 200           Rakennuspoistot         -410         -160           Muut poistot         -1400         0           Muut poistot         0         0           Liiketulos         -6 770         -10 500           Nettorahoituskulut         -4.48         -10              Korkovaatimus         -850         -630                                                                                                    | Palkkavaatimus           | -6 710                                             | -7 580                |  |
| Vakuutukset         0         -20           Kunnossapito         -80         0           Muut kiinteät         -840         -3 520           Käyttökate         -4 900         -9 200           Rakennuspoistot         -410         -180           Konepoistot         -1480         -1 220           Muut poistot         0         0           Liiketulos         -6 770         -10 500           Nettorahoituskulut         -4.48         -10           Korkovaatimus         -850         -630                                                                                                    | Vuokrat                  | 0                                                  | -60                   |  |
| Kunnossapito         -80         0           Muut kiinteät         -840         -3 520           Käyttökate         -4 900         -9 200           Rakennuspoistot         -4 900         -9 200           Rakennuspoistot         -410         -160           Konepoistot         -1400         -1220           Muut poistot         0         0           Liiketulos         -6 770         -10 500           Nettorahoituskulut         -4.48         -10           Korkovaatimus         -850         -630                                                                                                    | Vakuutukset              | 0                                                  | -20                   |  |
| Muut kiinteät         -840         -3 520           Käyttökate         -4 900         -9 200           Rakennuspoistot         -410         -160           Konepoistot         -1 480         -1 220           Muut poistot         0         0           Liiketulos         -6 770         -10 500           Nettotulos         -6 770         -10 600           Korkovaatimus         -850         -630                                                                                                    | Kunnossapito             | -60                                                | 0                     |  |
| Käyttökate         -4 900         -9 200           Rakennuspoistot         -410         -160           Konepoistot         -11 460         -11 220           Muut poistot         0         0           Liiketulos         -6 770         -10 500           Nettorahoituskulut         -4.46         -10           Korkovaatimus         -850         -630                                                                                                    | Muut kiinteät            | -840                                               | -3 520                |  |
| Rakennuspoistot         -410         -160           Konepoistot         -11 480         -1 220           Muut poistot         0         0           Liiketulos         -6 770         -10 500           Nettorahoituskulut         -4.48         -10           Korkovaatimus         -6 770         -10 600           Korkovaatimus         -850         -630                                                                                                    | Käyttökate               | -4 900                                             | -9 200                |  |
| Konepoistot        1 480        1 220           Muut poistot         0         0           Liiketulos         -6 770         -10 500           Nettorahoituskulut         -4.46         -10           Nettotulos         -6 770         -10 600           Korkovaatimus         -850         -630                                                                                                    | Rakennuspoistot          | -410                                               | -160                  |  |
| Muut poistot         0         0           Liiketulos         -6 770         -10 500           Nettorahoituskulut         -4.48         -10           Nettotulos         -6 770         -10 600           Korkovaatimus         -850         -630                                                                                                    | Konepoistot              | -1 460                                             | -1 220                |  |
| Liiketulos         -6 770         -10 500           Nettorahoituskulut         -4.46         -10           Nettotulos         -6 770         -10 600           Korkovaatimus         -850         -630                                                                                                    | Muut poistot             | 0                                                  | 0                     |  |
| Nettorahoituskulut         -4.48         -10           Nettotulos         -6 770         -10 600           Korkovaatimus         -850         -830                                                                                                    | Liiketulos               | -6 770                                             | -10 500               |  |
| Nettotulos         -6 770         -10 600           Korkovaatimus         -850         -630                                                                                                    | Nettorahoituskulut       | -4.48                                              | -10                   |  |
| Korkovaatimus -850 -830                                                                                                    | Nettotulos               | -6 770                                             | -10 600               |  |
|                                                                                                    | Korkovaatimus            | -850                                               | -630                  |  |

13. Hunajatuotannon yksikkökustannus –palvelusta (pääsy etusivulta, ohjeen sivu 1) voit taulukoida yksikkökustannukset hunajakiloa kohti ja mehiläispesää kohti. Järjestelmässä raporttien ja luokittelijoiden valinta tapahtuu samoin kuin Mehiläistalous-palvelussa (ohjeen sivut 5 - 6).

| Luke            | Hunajantuotannon yksikkökustannus                                                                                                    |
|-----------------|----------------------------------------------------------------------------------------------------|
| 2013-2          | 018 Omat valinnat Taustatiedot                                                                                                    |
| Uloskirjaus     | Omat valinnat                                                                                                    |
| Vaihda salasana |                                                                                                    |
|                 | Valitse raportti          Yksikkökustannukset hunajakiloa kohti <ul> <li>Keskiarvotiedot</li> <li>Valitse korkeintaan neljä luokittelijaa alavalintoineen ja paina valmis-painiketta</li> <li>Voit valita useampia alavalintoia nitämällä CTRI -nännäintä pohjassa klikatessasi hiirellä</li> </ul>                                                                                                    |
|                 | 1. Luokittelija       Vuosi<br>Mehiläispesät       Image: State of the state of the state |
|                 | Seuraava luokittelija Kaikki alavalinnat Valmis                                                                                                    |